## **brother** Laserprinter HL-1230/1440/1450/1470N Installatiehandleiding

Lees eerst de veiligheidsinformatie, zodat u weet hoe u de printer veilig moet gebruiken. Leest u deze installatiehandleiding voordat u de printer installeert.

- U moet eerst de hardware en de driver installeren, pas dan kunt u de printer gebruiken.
- Stel eerst vast welk besturingssysteem uw computer gebruikt (Windows<sup>®</sup> 95 / 98 / Me, Windows NT<sup>®</sup> 4.0, Windows<sup>®</sup> 2000 of Macintosh<sup>®</sup>).
- Er wordt normaal gesproken geen interfacekabel meegeleverd. U dient een interfacekabel te kopen die geschikt is voor gebruik met deze printer (Parallel, USB of netwerk). De meeste parallelle kabels ondersteunen bi-directionele communicatie, maar soms is de pin-aansluiting niet geschikt of voldoet de kabel niet aan de normen van IEEE 1284. De USB-interface is niet beschikbaar op de HL-1230.
- Volg de instructies in deze handleiding die betrekking hebben op uw besturingssysteem en uw interface.

### **Onderdelen in de doos**

Welke onderdelen er worden geleverd, kan van land tot land verschillen. Bewaar alle verpakkingsmateriaal en de doos. Deze komen u later nog van pas wanneer u de printer moet vervoeren. Sommige afbeeldingen zijn gebaseerd op de HL-1440/1450 printers.

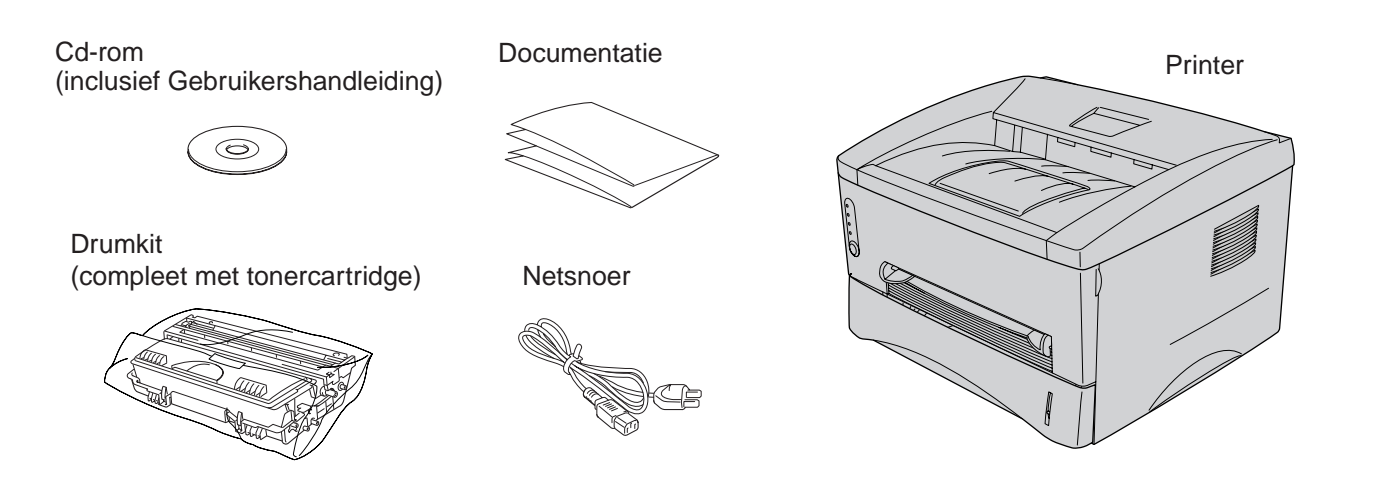

Voorbereidende installatie

machine en de printer driver.

Uitleg over het onderhoud

printer.

Handleidingen

Software-installatieprogramma

PDF-formaat. (Viewer bijgevoegd)

**Brother Solutions Center** 

Download de meest recente drivers en

Op het Brother Solutions Center

informatie over deze printer.

deze printer.

Filmpje met instructies voor de installatie van de

De printer driver en hulpprogramma's installeren.

Filmpje met instructies voor het onderhoud van de

De gebruikershandleiding en netwerkhandleiding in

(http://solutions.brother.com) vindt u alle benodigde

hulpprogramma's voor uw printer, lees de veelgestelde vragen en de tips voor het oplossen van problemen, of zoek speciale informatie op over het afdrukken met

LJ5798001 Gedrukt in China

### Wat staat er op de cd-rom

### Op deze cd-rom staat een schat aan informatie.

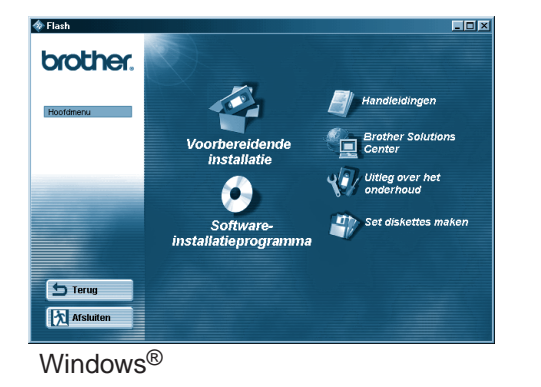

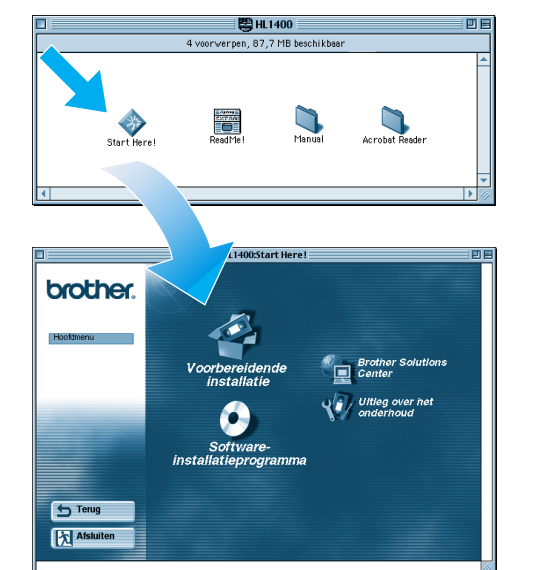

Macintosh®

©2001 Brother Industries, Ltd.

Windows en Windows NT zijn handelsmerken van Microsoft Corporation die in de VS en andere landen geregistreerd zijn. Macintosh en iMac zijn gedeponeerde handelsmerken van Apple Computer, Inc Alle andere merk- en productnamen zijn handelsmerken of gedeponeerde handelsmerken van de desbetreffende eigenaars

# Alleen voor Windows®

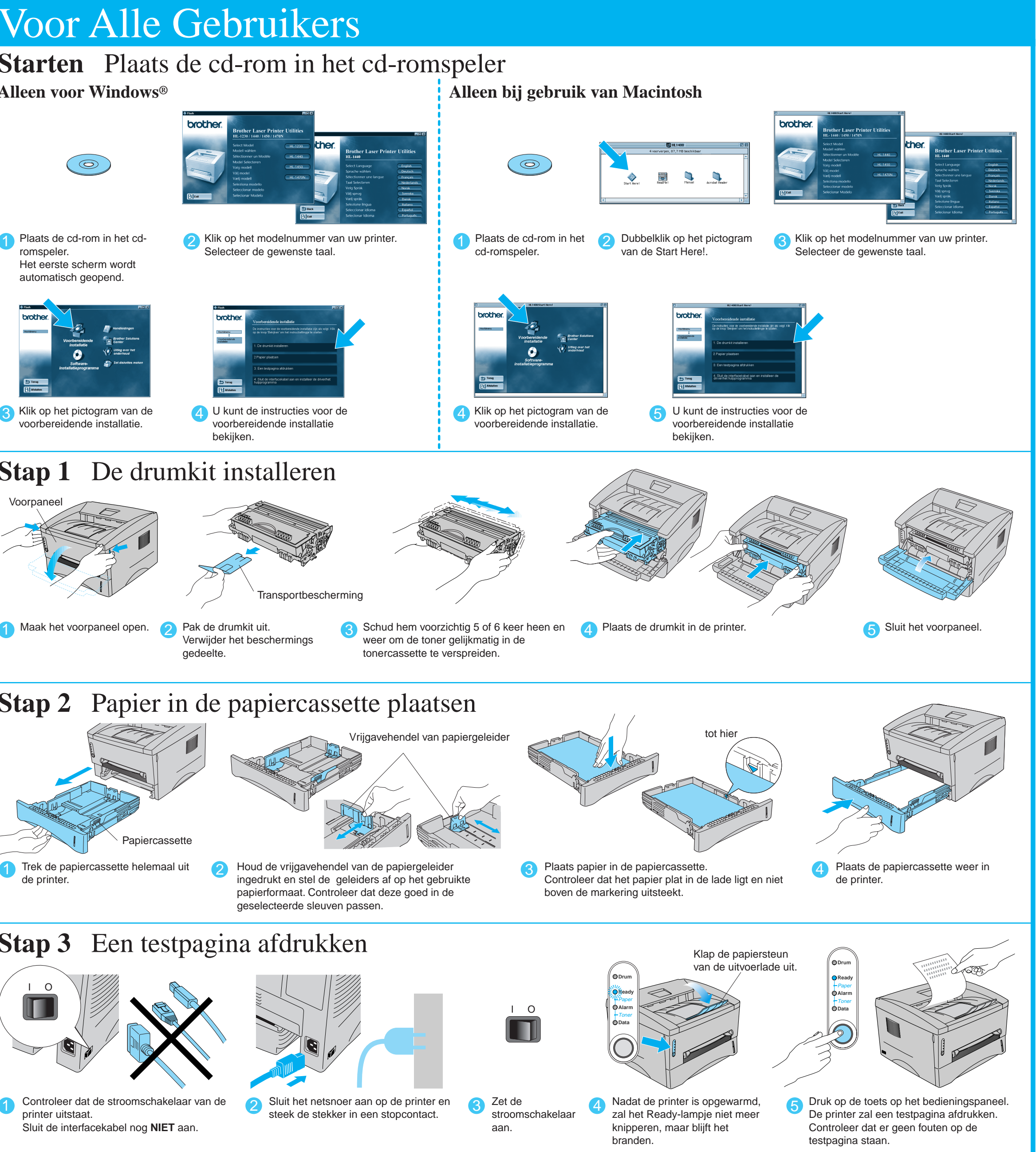

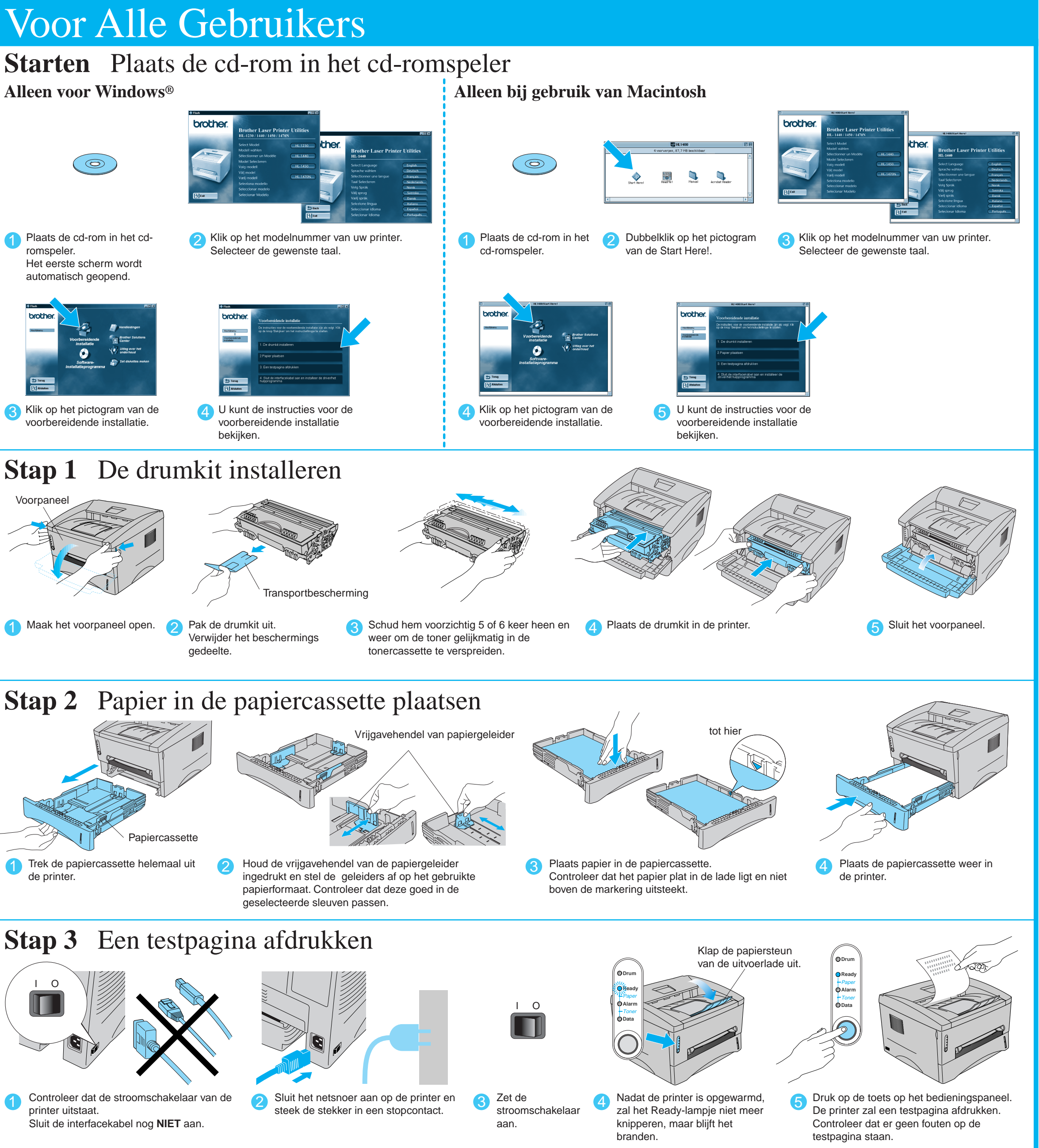

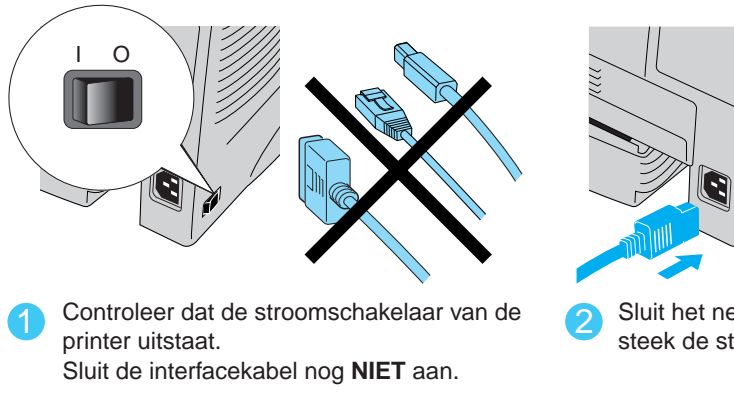

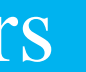

Zie ommezijde.

Volg de instructies die van toepassing zijn op het besturingssysteem en het type interfacekabel dat u gebruikt.

Bij gebruik van de Parallelle interfacekabel (Alleen voor Windows®)

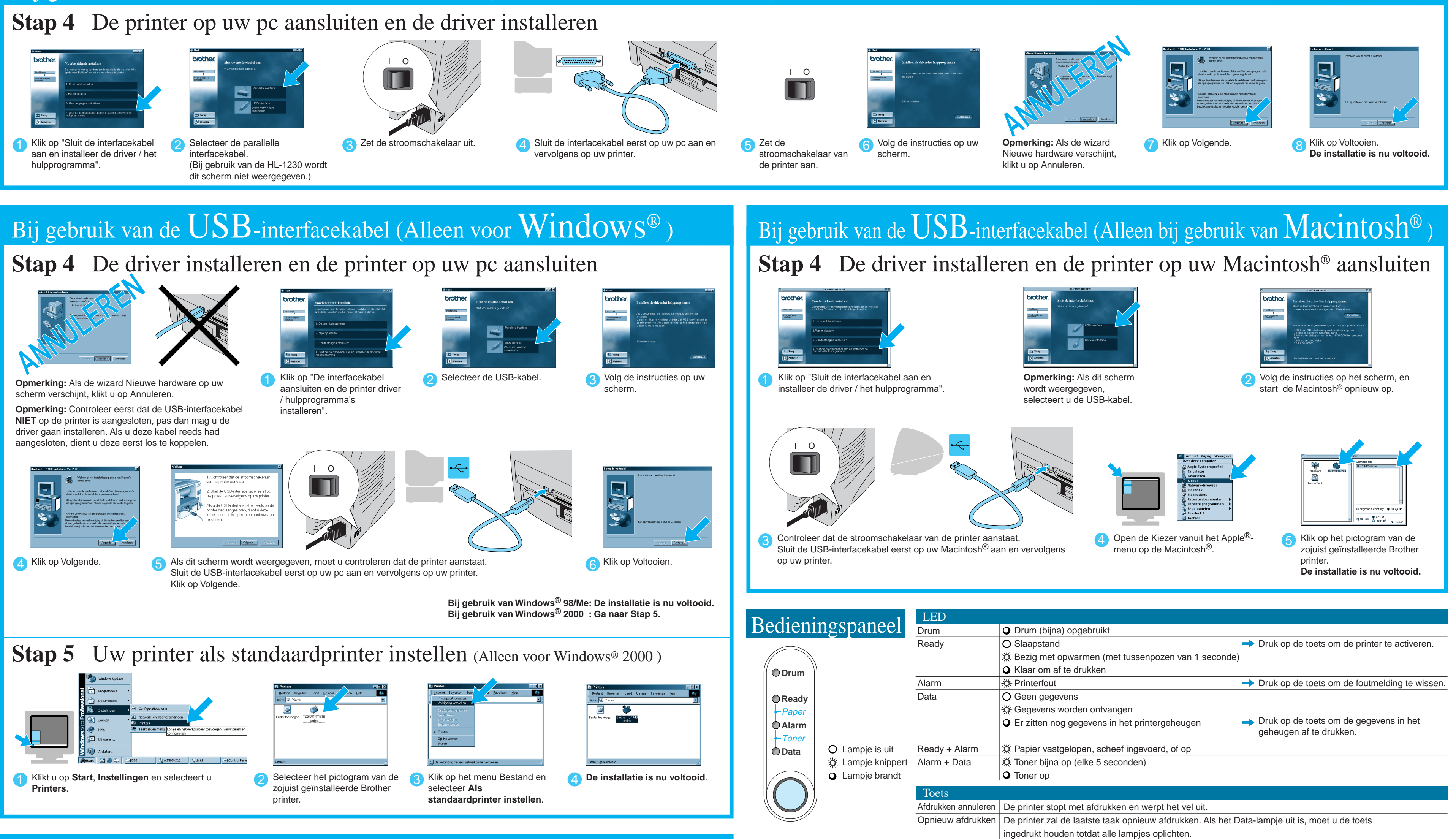

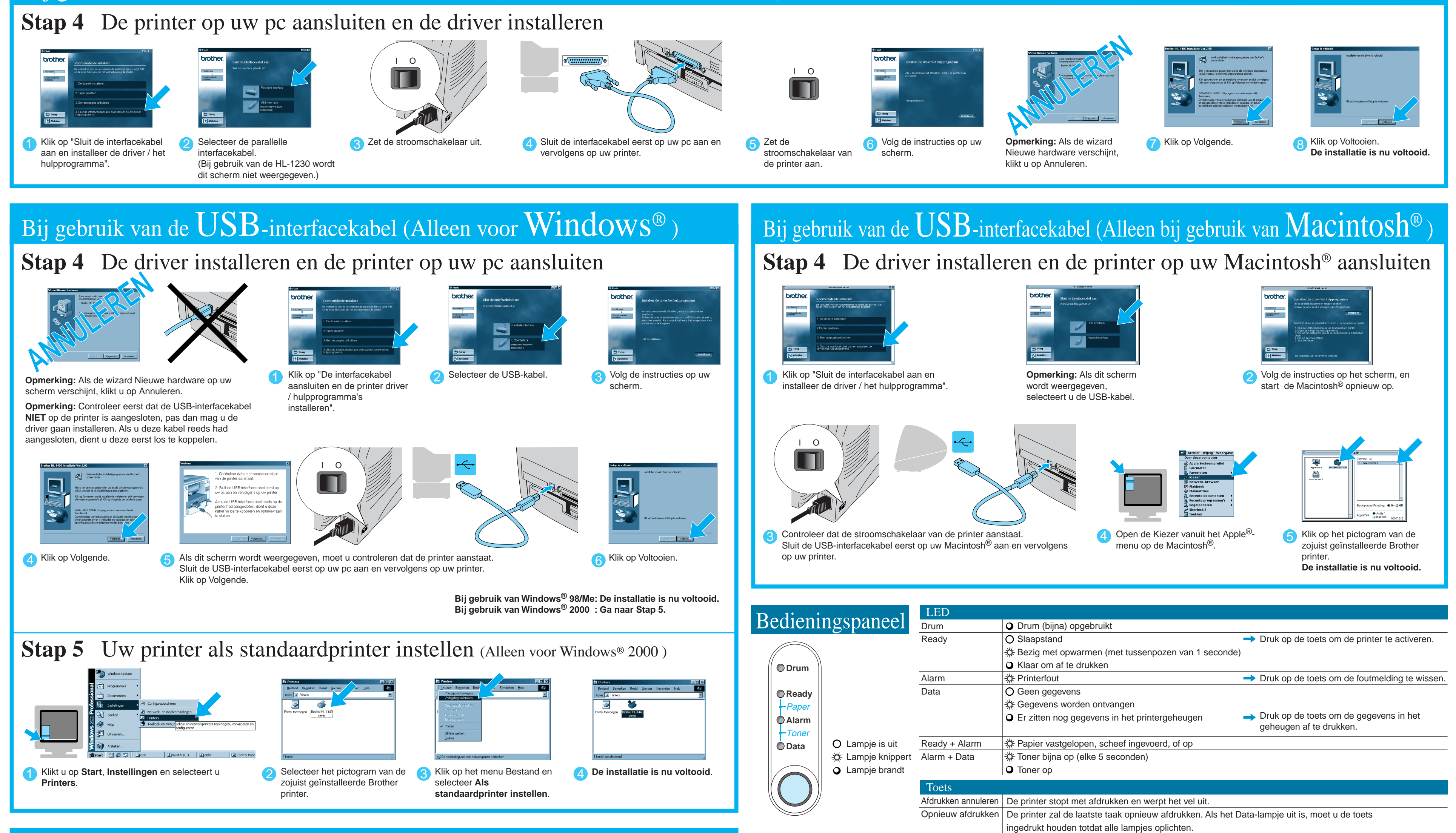

## Bij gebruik van een Netwerk (Alleen voor HL-1470N)

U kunt de driver installeren nadat de beheerder de benodigde instellingen heeft gemaakt; raadpleeg hiervoor het onderdeel "Installatie van de driver" in de Installatiehandleiding voor netwerken.